## USER MANUAL SISTEM INFORMASI Untuk Author

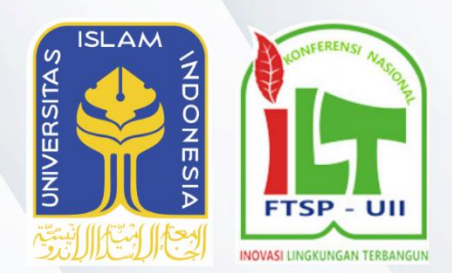

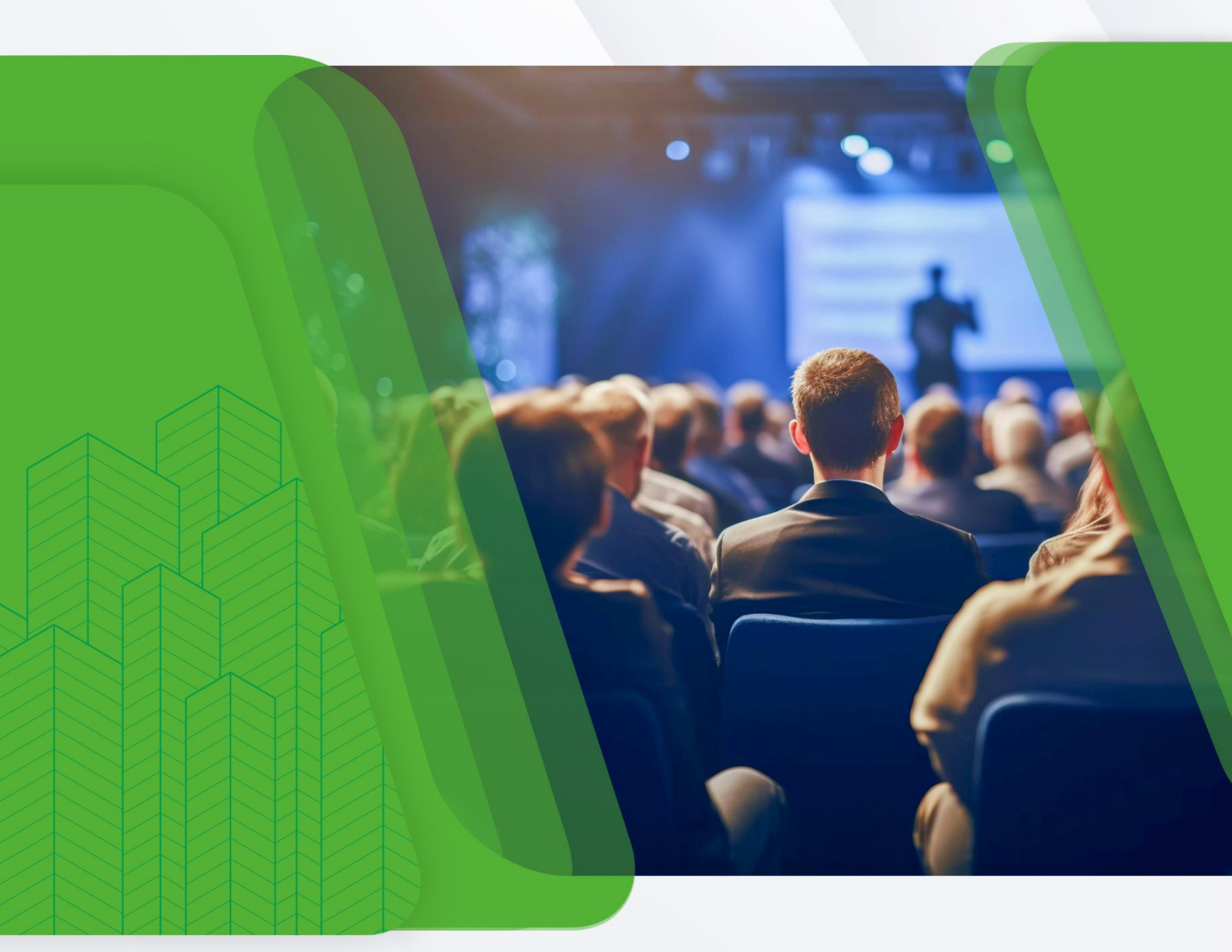

## KONFERENSI NASIONAL INOVASI LINGKUNGAN TERBANGUN FAKULTAS TEKNIK SIPIL DAN PERENCANAAN UNIVERSITAS ISLAM INDONESIA

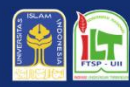

Fakultas Teknik Sipil Dan Perencanaan **Universitas Islam Indonesia** 

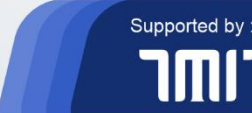

PT TANJUNG MULIA INFORMATIKA

## DAFTAR ISI

| DAFTA | R ISI                                   | 2 |
|-------|-----------------------------------------|---|
| PANDU | JAN AUTHOR - PESERTA UMUM NON PEMAKALAH |   |
| 1.    | Login                                   | 3 |
| 2.    | Pengumuman                              | 6 |
| 3.    | Workshop                                | 8 |
| 4.    | Tagihan                                 | 9 |
|       |                                         |   |

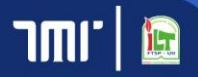

| Ĭ | KN-ILT FTSP Confe |
|---|-------------------|

rence

| E          |                        |
|------------|------------------------|
|            | RAN TERBANGUN<br>TFTSP |
| Login S    | System                 |
| EMAIL      |                        |
| Email      |                        |
| PASSWORD   |                        |
| Password   | Ø                      |
| LOC        | SIN                    |
| Sign Up Ne | ew Account             |
| 🛇 Need     | d Help?                |
| 🔒 Forgot   | Password               |

Gambar 1.1. Halaman login

Masukkan email dan password yang terdaftar untuk login sebagai author pada alamat sistem <a href="https://knilt.uii.ac.id">https://knilt.uii.ac.id</a>. Berikutnya, klik tombol [ LOGIN ] untuk melakukan login. Pada halaman ini author dapat mendaftarkan akun baru, mengajukan bantuan, dan mengakses halaman lupa sandi.

| FTSP - UII<br>INVARY UNCRUMICAN TREAMOUN<br>KNILT FTSP |   |
|--------------------------------------------------------|---|
| Login System                                           |   |
| EMAIL                                                  |   |
| Email                                                  |   |
| PASSWORD                                               |   |
| Password                                               | 8 |
| LOGIN                                                  |   |
| Sign Up New Account                                    |   |
| ြှာ Need Help?                                         |   |
| 🔒 Forgot Password                                      |   |

Gambar 1.2. Halaman login

**Mendaftarkan akun baru**. Klik tombol [Sign Up New Account] pada halaman login untuk mulai mengakses halaman pendaftaran akun baru.

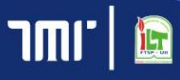

|   | ALITH     |         |
|---|-----------|---------|
| 7 | KN-ILT FT | SP Conf |

rence

| Tial                             |   |
|----------------------------------|---|
| Select Your Title                |   |
| - Select four fille -            |   |
| Full Name                        |   |
| (Will be used on certificate(s)) |   |
| Email                            |   |
| (Will be used as username)       |   |
| Phone Number                     |   |
| Phone Number                     |   |
| Country of Citizenship           |   |
| - Select Citizenship -           | ~ |
| Institution                      |   |
| - Select Institution -           | Ŷ |
| Postal Address                   |   |
| commite1@gmail.com               |   |
| Status                           |   |
| - Select Your Status -           | ~ |
| Password                         |   |
|                                  |   |
| Repeat your password             |   |

Gambar 1.3. Halaman pendaftaran akun baru

Berikutnya, isilah keseluruhan kolom pada halaman pendaftaran akun baru. Lalu, klik tombol [CREATE MY ACCOUNT] untuk menyimpan.

| Login System        |   |
|---------------------|---|
| EMAIL               |   |
| Email               |   |
| PASSWORD            |   |
| Password            | Ø |
| LOGIN               |   |
| Sign Up New Account |   |
| 🕓 Need Help?        |   |
| Forgot Password     |   |

Gambar 1.4. Halaman login

**Mengajukan bantuan.** Klik tombol [<sup>O Need Help?</sup>] pada halaman login untuk mulai melanjutkan bantuan ke whats app.

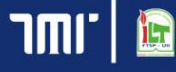

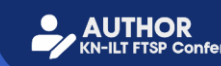

| EFTSP - UT          |   |
|---------------------|---|
| Login System        |   |
| EMAIL               |   |
| Email               |   |
| PASSWORD            |   |
| Password            | 8 |
| LOGIN               |   |
| Sign Up New Account |   |
| 🛇 Need Help?        |   |
| 🔒 Forgot Password   |   |

Gambar 1.5. Halaman login

Mengakses halaman lupa sandi. Klik tombol [ Porgot Password] pada halaman login untuk mulai mengakses halaman lupa sandi.

|                  | FTSP - ULI<br>KNILT FTSP<br>Forgot Password                       |
|------------------|-------------------------------------------------------------------|
| Please your pass | type your email, and then system will send you link to reset word |
| EMAIL            |                                                                   |
| Email            |                                                                   |
|                  | Send Email                                                        |
|                  | Sack to Login                                                     |
|                  | KNILT FTSP Conference   Copyright © 2024                          |

Gambar 1.6. Halaman lupa sandi

Berikutnya, masukkan email yang terdaftar. Lalu, klik tombol [Send Email] untuk mendapatkan link ubah sandi pada kotak masuk email. Author dapat mengakses kotak masuk email untuk membuka link ubah sandi.

| Secreat Mail For Password Kotak Masuk *                                                                                                    |                                                             |         | Ð         | Ľ |
|----------------------------------------------------------------------------------------------------|-------------------------------------------------------------|---------|-----------|---|
| Conference Management TMI office@pttmi.id jexat becl.maljet.com<br>kepada saya +                                                                                                    | 14.53 (11 menit yang lalu                                   | ☆       | 4         | 1 |
| 🛪 Inggris - > Indonesia - Terjemahkan pesan                                                                                                    | Nonaktifka                                                  | n untuk | : Inggris | × |
|                                                                                                    |                                                             |         |           |   |
| Halio there,                                                                                                    |                                                             |         |           |   |
| Hallo there,                                                                                                    |                                                             |         |           |   |
| Halo there,<br>You will change your password, please claik this link to change your password,                                                                                                    |                                                             |         |           |   |
| Hallo there,<br>You will change your passeord, please d&k this link to change your passeord,<br>https://bawlaanari.archinet.uk.id/opinimet_easeword/dc223m0608077014333356.44524666<br>https://bawlaanari.archinet.uk.id/arcs134544/dc241661                                                                     | ah12308071453345523h808b807n114<br>1807ao14ac5321347bn75m4w |         |           |   |
| Halo there,<br>You will change your password, please d&k this link to change your password,<br>https://www.ani.architect-uk.id/opiniteset_nessword/cb2232m064600770114333236u344224n56<br>nd553aeu346u5095cd02340005m07mm147e331e344ud/bu-c314030720200034/d23e1001                                              | ah12306071453345523h808b607n114<br>807ao14ac5321347bn75m8w  |         |           |   |
| Halo there,<br>You will change your password, please claik this link to change your password,<br>https://www.anamari.archhmid-uk.ik/login/meet_password/ch2222m/dbd6077015433338u.34524/s5<br>nd533au/dbd60500502340005m07mm147e631e344u/dbauc314630720230634v82be1001<br>This link can access only in one time, | n123060714553455206008607n114<br>807ao14ac5321347en75m4w    |         |           |   |

Gambar 1.7. Halaman kotak masuk email

Pada halaman kotak masuk email terdapat link untuk ubah kata sandi yang hanya dapat digunakan 1 kali. Lalu, klik link yang telah diterima untuk mengakses halaman mengubah kata sandi.

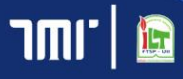

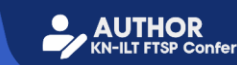

|               | Change Password   |
|---------------|-------------------|
| Email         |                   |
| evandozhafra  | 1070201@gmail.com |
| New Password  |                   |
| ****          |                   |
| Confirm New P | assword           |
| ****          |                   |
|               | 🗸 Submit          |
|               |                   |

Gambar 1.8. Halaman ubah password

Berikutnya, isilah kata sandi baru dan konfirmasi kata sandi baru. Lalu, klik tombol [ submit ] untuk menyimpan.

| Con    | Reserce Management Conference Workshop Faid Top Invoice @Hadro                                                                                                    |
|--------|----------------------------------------------------------------------------------------------------|
| inour  | coment                                                                                                    |
| 4 Juli |                                                                                                    |
| 0      | Submission Guidelines for International Symposium (ISTSOC)                                                                                                    |
|        | For ISTSDC author you can now submit your paper through this links                                                                                                    |
|        | We attached the guidelines to solute the super-Please soluted before the 2nd calls now or 2399, July 2023.<br>https://bine.gogle.com/file.dl/304x0888_gThecosolgoneRP1131366Fj/veen/uportaning                                                                                                    |
| -      | 0022<br>Pandaa Sudmission Pager Simpoolum Nacional XXXI (STPT 2023)                                                                                                    |
|        | Bapik/Ibu calon pemakitah,                                                                                                    |
|        | Berkenan adrage proses finalizat administratal: dagra phake DP jang setting bendragong, Karlin menerisk kendelaan bapak/bio umtak manakakan makakakan makaka makaka kanakakan makakakan makakakan makakakan makaka makaka kanakakan makaka makakan makaka makakan makaka makakan makaka makakan makaka makakan makakan makakan makaka makakan makakan maka |
|        | Bagi caliun penakalah symposium nasional, tetap dapat melakukan submission paper dengan mengikut panduan berkut,                                                                                                    |
|        | https://dvie.google.com/file/814W82CH9UM9A0CH41YEMp6H4A3eyVew/Luprsharing                                                                                                    |
|        | [outal                                                                                                    |
| I MEI  | 823                                                                                                    |
| 0      | Welcame to FSTPT Symposium Mangement Center                                                                                                    |
|        | Selamat datarg di Symposium Management Center FSTPT1                                                                                                    |

Gambar 1.9. Halaman pengumuman

Halaman pengumuman adalah halaman yang pertama kali tampil ketika author berhasil login. Pada halaman ini author dapat mendowload detail pengumuman, mengganti kata sandi, dan keluar dari sistem.

| Coni     | erence Management Antopoconter Conformate Monology File                                                                                                    | id hip involue       | Ondes |
|----------|----------------------------------------------------------------------------------------------------|----------------------|-------|
| our      | central control of the control of the control of th |                      |       |
| adds:    | 823                                                                                                    |                      |       |
| Þ        | Submission Guidelines for International Symposium (ISTEDC)                                                                                                    |                      |       |
|          | For HTML Suthar you can now submit your paper through this link.<br>https://www.marmaline.com/call-for-papers/44030144ad440212(48384                                                                                                    |                      |       |
|          | We attached the guidelines to solvet the gaper. Pease solvet before the 2 wel call is now on 20th Adv 2023.<br>Https://doi.org.org/a.com/Nexh.UnceRNA.gi?vers.digenetPriceTarSING/versA.gi?versA.gi?versA.gi?versA.gi?versA.gi                                                                                                    |                      |       |
|          | Sindar.                                                                                                    |                      |       |
| ын<br>1) | 11)<br>Pandase Subarizius Pager Singanian Rusinal (1919) 2023                                                                                                    |                      |       |
|          | Repuk/Ito catin perminituh,                                                                                                    |                      |       |
|          | Bekenam alarya prose finalisari atematina langan pihak OP yang astang berlangsang. Kare memirik kesadi san bapak Dia untik memasakan makala untuk teterational Spepasian ke Transportation Statism in Developing Counti<br>memi OP yang aka direkomaskan kemudari, Sant ini catakan bapak Dia menjagkan makala tasari dergan ganduan makala (29 yang tentgat pada unic hige,                                                                                                    | es (ISTSDC) pade pla | dun   |
|          | Bagi calar peneklah syrapesian rasismi, tetap dapat melakukan salmissian papar dengan mengikul partikan berikut,                                                                                                    |                      |       |
|          | https://bive.geogle.com//Rev/d/34402049504va08h0/CD47481agA4443qvvewTugersharing                                                                                                    |                      |       |
|          |                                                                                                    |                      |       |

Gambar 1.10. Halaman pengumuman

**Mendownload detail pengumuman.** Klik tombol [Download] untuk mulai mendownload detail dari pengumuman.

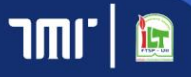

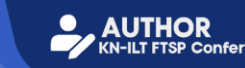

|                        | ference Management                                                                                                    | Announcement       | Conference                       |                               |                                 |                               | 🔒 Hallo                      |
|------------------------|----------------------------------------------------------------------------------------------------|--------------------|----------------------------------|-------------------------------|---------------------------------|-------------------------------|------------------------------|
| 10000                  | rement                                                                                                    |                    |                                  | _                             | obde                            | Prasetyo Dum<br>pelghani7&@gr | imy<br>nolicom               |
| invan                  |                                                                                                    |                    |                                  | _                             | A Change                        | e Password                    |                              |
| 4 Juli 2               | 2023                                                                                                    |                    |                                  |                               | 😝 Sign O                        | ut                            |                              |
| <b>(</b> )             | Submission Guidelines for International Symposium (ISTSDC)                                                                                                    |                    |                                  |                               |                                 |                               | 0 08:37                      |
|                        | For ISTSDC author you can now submit your paper through this link:<br>https://www.morressier.com/aail-for-papers/646530764a3460012c48316<br>We attached the guidelines to submit the paper. Prease submit before the 2nd call is over on 28th July 2023.<br>https://www.morres.mol.fab/1130/04/04/04 zhroundbown/113106071/aav/basmburine                      |                    |                                  |                               |                                 |                               |                              |
| 2 Juli 2               |                                                                                                    |                    |                                  |                               |                                 |                               |                              |
| 2 Juli 2<br><b>(</b> ] | Emocial<br>503<br>Pandean Sadomiasian Paper Simpasian Kasianal XXX FSTPT 2023                                                                                                    |                    |                                  |                               |                                 |                               | <b>Q</b> 12.34               |
| 2 Juli 2               | Exercises<br>D22<br>Pandoan Submission Pager Simposium Intalional XXM FSTPT 2023<br>Baptivitus calon pernaksian,                                                                                                    |                    |                                  |                               |                                 |                               | <b>Q</b> 15.34               |
| 2 Juli 2               | Pandeas Submission Paper Singestom Nasional XXVI FISTF 2823<br>Bapik/lbs calon pemakala).<br>Bereknaan adamya proses finaliani administrasi diengia pihak 10% yang sedarg berlangsung. Kami meminta k<br>Transportistion Studies in Developing Countries (ISTSDC) pada platform resmi DP yang akan diinformaakan ke<br>makalah DP yang tentepapa sin xir. 2014 | esediaan bapak/lbt | untuk memasuk<br>ahkan Bapak/Ibu | kan makalah u<br>menyiapkan m | ntuk Internati<br>nakalah sesua | onal Sympos<br>i dengan pan   | © 15:54<br>slum for<br>sduan |

Gambar 1.11. Halaman pengumuman

**Mengganti kata sandi.** Klik dropdown [⊖Hallo♥] pada halaman pengumuman untuk menampilkan pilihan menu ganti kata sandi dan keluar. Berikutnya, klik tombol [▲ Change Password ] untuk mulai mengakses halaman ganti kata sandi.

| 💽 Conference Management |                 | Announcement | Conference 😐 | Workshop | Field Trip | Invoice | 😫 Hallo 💙   |
|-------------------------|-----------------|--------------|--------------|----------|------------|---------|-------------|
|                         |                 |              |              |          |            |         |             |
|                         | Change Password |              |              |          |            |         |             |
|                         | Old Password    |              |              |          |            |         |             |
|                         | New Password    |              |              |          |            |         |             |
|                         | Show Password   |              |              |          |            |         |             |
|                         | 🖉 Update        |              |              |          |            |         |             |
|                         |                 |              |              |          |            |         |             |
|                         |                 |              |              |          |            |         |             |
| Copyright © 2024.       |                 |              |              |          |            |         | Version 2.0 |

Gambar 1.12. Halaman ganti kata sandi

Berikutnya, isi kata sandi lama dan kata sandi baru. Lalu, klik tombol [<sup>[] Update</sup>] untuk menyimpan perubahan.

|                 | ierence Management                                                                                                    | innouncement                           |                                  |                               |                                  |                             | e Hallo                    |
|-----------------|----------------------------------------------------------------------------------------------------|----------------------------------------|----------------------------------|-------------------------------|----------------------------------|-----------------------------|----------------------------|
| -               | ning and a second second second second second second second second second second second second second second se                                                                                                    |                                        |                                  |                               | obek                             | Prasetyo Dum<br>elghani78@g | imy<br>noil.com            |
| intour          |                                                                                                    |                                        |                                  |                               | A Change                         | Password                    |                            |
| A Juli          | 1023                                                                                                    |                                        |                                  |                               | 🚺 Sign O                         | л                           |                            |
| 0               | Submission Guidelines for International Symposium (ISTSDC)                                                                                                    |                                        |                                  |                               |                                  |                             | <b>Q</b> (8.17             |
|                 | For ISTSDC author you can now submit your paper through this lake:<br>https://www.momesier.com/sill for papers/64530764446020248136<br>We attached the public loss submit the papers Papers submit thefere the Joh Call is over on 29th July 2023.<br>https://divie.google.com/files/11Avs0004j27hcewa0gentMT313T1R6Fj view1hap-sharing                                                                             |                                        |                                  |                               |                                  |                             |                            |
|                 | Download                                                                                                    |                                        |                                  |                               |                                  |                             |                            |
| ilut i          | Penduan Submission Paper Simposium Nasional COV ISTY 2022                                                                                                    |                                        |                                  |                               |                                  |                             | 01334                      |
| Juli :          | Executed State Pandean Submission Pager Simposium Nasional XXVI FSTPT 2023 Republics calor permission,                                                                                                    |                                        |                                  |                               |                                  |                             | 01534                      |
| 2 Juli :<br>(7) | Pandara Submission Paper Simpusium Nasional XXVI FSTP1 2822  Pandara Submission Paper Simpusium Nasional XXVI FSTP1 2822  Republikus olon pomukulan, Berkmann dahya proses finalisasi administrasi dengan pihuk (OP yang sedang berlangsung, Kami meminta leose Transportion Studies in Developing Countries (SISTOC) pada platform resmi OP yang alan diriformatikan kenur makalah (OP yang tengeng pada sen-har), | diaan bapak/ību<br>dian. Saat ini sila | untuk memasuk<br>hikan Bapak/Ibu | kan makalah u<br>menylapkan n | ntuk internatis<br>nakalah sesua | mal Sympos<br>dengan par    | © 1134<br>ium for<br>iduan |

Gambar 1.13. Halaman pengumuman

**Keluar dari sistem.** Klik dropdown [ PHallov] pada halaman pengumuman untuk menampilkan pilihan menu ganti kata sandi dan keluar. Berikutnya, klik tombol [ Sign Out ] untuk keluar dari sistem dan diarahkan ke halaman login.

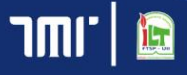

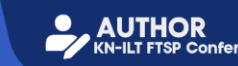

|      |                                              | WORK                  | внор                                                                   |                            |
|------|----------------------------------------------|-----------------------|------------------------------------------------------------------------|----------------------------|
| c    | onference Management                         |                       | Announcement Conference <sup>D</sup> Workshop                          | Field Trip Invoice 😝 Hallo |
| Vork | shop                                         |                       |                                                                        |                            |
| how  | 20 ¢ entries                                 |                       |                                                                        | Search:                    |
| No.  | Workshop                                     | Presenter             | Date/Charge                                                            | Action                     |
| 1    | Digital Marketing Workshop<br>17 August 2024 | Evando Zhafran Materi | Registration Start: 13 August 2024<br>Registration End: 16 August 2024 | <b>Q</b> Register          |
|      | Q Aula                                       |                       | IDR 200.000                                                            |                            |
| 2    | Puncak Award Kemerdekaan Indonesia           | e Evando Zhafran      | Registration Start: 13 August 2024                                     | O Register                 |
|      | 16 August 2024                               | Materi                | Registration End: 15 August 2024                                       |                            |
|      | ing 1 to 2 of 2 entries                      |                       |                                                                        | Previous 1 Next            |

Gambar 1.95. Halaman workshop

Klik navbar [<sup>Workshop</sup>] untuk mulai mengakses halaman workshop. Halaman ini menampilkan daftar workshop yang dapat didaftar oleh author.

| Worl | kshop                              |                |                                    |                 |
|------|------------------------------------|----------------|------------------------------------|-----------------|
| ihow | 20 ¢ entries                       |                |                                    | Search:         |
| No.  | Workshop                           | Presenter      | Date/Charge                        | Action          |
| 1    | Digital Marketing Workshop         | Evando Zhafran | Registration Start: 13 August 2024 | O Register      |
|      | 17 August 2024                     | Materi         | Registration End: 16 August 2024   |                 |
|      | ♀ Aula                             |                | IDR 200.000                        |                 |
| 2    | Puncak Award Kemerdekaan Indonesia | Evando Zhafran | Registration Start: 13 August 2024 | O Register      |
|      | 16 August 2024                     | Materi         | Registration End: 15 August 2024   |                 |
|      | 🛛 Aula                             |                | IDR 100.000                        |                 |
| ihow | ing 1 to 2 of 2 entries            |                |                                    | Previous 1 Next |

Gambar 1.96. Halaman workshop

**Mendaftar workshop.** Klik tombol [BRegister] pada halaman workshop untuk mulai mengakses dialog registrasi workshop.

| R                                                  |        |
|----------------------------------------------------|--------|
| Workshop Registratio                               | n      |
| " Are you sure you want to register for this works | hop? " |
| ×                                                  | Submit |

Gambar 1.97. Dialog registrasi workshop

Berikutnya, klik tombol [Submit] untuk melakukan submit atau klik tombol [X] untuk membatalkan.

| c c  | onference Management                                           |                            | Announcement Conference <sup>6</sup> Wor                               | ishop Field Trip Invoice 🔒 🔂 Hallo 🗸 |
|------|----------------------------------------------------------------|----------------------------|------------------------------------------------------------------------|--------------------------------------|
| Worl | shop                                                           |                            |                                                                        |                                      |
| Show | 20 Ø entries                                                   |                            |                                                                        | Search:                              |
| No.  | Workshop                                                       | Presenter                  | Date/Charge                                                            | Action                               |
| 1    | Digital Marketing Workshop<br>17 August 2024                   | Evando Zhafran Materi      | Registration Start: 13 August 2024<br>Registration End: 16 August 2024 | O Register                           |
| 2    | Puncak Award Kemerdekaan Indonesia<br>16 August 2024<br>9 Aula | 🔁 Evando Zhafran<br>Materi | Registration Start: 13 August 2024<br>Registration End: 15 August 2024 | Registered                           |

Gambar 1.98. Halaman workshop

Setelah author melakukan registrasi, maka author akan mendapatkan pemberitahuan pada halaman tagihan untuk melakukan pembayaran terlebih dahulu.

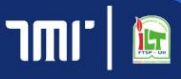

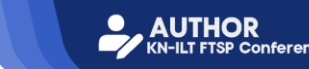

| Conference Management                                  |                                                            | Announcement | Conference                      | Workshop | Field Trip | Invoice  | 😫 Hallo 🗸 |
|--------------------------------------------------------|------------------------------------------------------------|--------------|---------------------------------|----------|------------|----------|-----------|
| Workshop                                               |                                                            |              |                                 |          |            |          |           |
| Show 20 ¢ entries                                      |                                                            |              |                                 |          | Search:    |          |           |
| No. Worksho                                            | Presenter                                                  |              | Date/Charge                     | ,        |            | Acti     | on        |
| 1 Puncak Award Kemerdekaan Indonesia<br>16 August 2024 | vard Kemerdekaan Indonesia e Evando Zhafran<br>2024 Materi |              | 13 August 2024<br>5 August 2024 |          |            | Ong      | steved    |
| 🖓 Aula                                                 |                                                            | IDR 100.000  |                                 |          |            |          |           |
| Showing 1 to 1 of 1 entries                            |                                                            |              |                                 |          |            | Previous | 1 Next    |

Gambar 1.99. Halaman workshop

Setalah committee mengkonfirmasi pembayaran maka author dapat mengikuti workshop berdasarkan jadwal yang telah ditentukan.

|          |                                                                |          | INVOICE      |                                    |                             |
|----------|----------------------------------------------------------------|----------|--------------|------------------------------------|-----------------------------|
| Cont     | ference Management                                             |          | Announcement | t Conference <sup>9</sup> Workshop | Field Trip Invoice 🔍 🕀 Hall |
| nvoice   |                                                                |          |              |                                    |                             |
| Show     | erence Workshop Field Trip                                     |          |              |                                    | Search:                     |
| No.      | Puncak Award Kemerdekaan Indonesia<br>16 August 2024<br>Q Aula | Workshop | Presenter    | Charge<br>IDR 100.000              | Action                      |
| Show     | ving 1 to 1 of 1 entries                                       |          |              |                                    | Previous 1 Next             |
|          |                                                                |          |              |                                    |                             |
|          |                                                                |          |              |                                    |                             |
| yright ( | 6 2024.                                                        |          |              |                                    | Ver                         |

Gambar 1.118. Halaman pembayaran workshop

**Pembayaran workshop.** Klik tombol [Workshop] pada halaman tagihan untuk menampilakan data workshop yang perlu dibayar. Berikutnya, klik tombol [BINVOICE] untuk mulai mengakses halaman pembayaran workshop.

| 1000 NV-WRS-7-011                                    |             |                     |        |             | UNPAID |
|------------------------------------------------------|-------------|---------------------|--------|-------------|--------|
| illed To:<br>haset po Dummy                          |             |                     |        |             |        |
| hone: 061213997698<br>inail: abdoelghan118@gnail.com |             |                     |        |             |        |
| DESCRIPTION                                          | PRCS        | QUANTITY            |        | AMOUNT      |        |
| Prasetyo Dummy                                       | 10# 100.000 | 1                   |        | 104:380-000 |        |
| lyment Methodic                                      |             |                     |        |             |        |
| Transfer Bank:                                       |             | Amount Due 15 Augus | t 2024 |             |        |
| Handlel - 2220000000000 p.p TH                       |             | Subtotal            |        | IDR 100.000 |        |
| Swift Code: HAE929<br>- OR -                         |             | Tax                 |        |             |        |
| Pagpal Transfer:<br>NAEWAN                           |             | Shipping            |        |             |        |
|                                                      |             | Total               |        | IDR 100.000 |        |
|                                                      |             | 🚍 Make a Payment    |        |             |        |

Gambar 1.119. Halaman detail pembayaran workshop

Halaman ini menampilkan detail pembayaran yang perlu diselesaikan oleh author. Pada halaman ini author dapat melakukan pembayaran, menampilkan bukti pembayaran, dan mendownload faktur pembayaran.

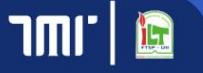

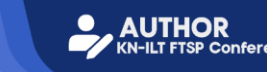

| Billed To:<br>Prasetyo Dummy                          |             |                   |          |             |  |
|-------------------------------------------------------|-------------|-------------------|----------|-------------|--|
| Phone: 081212997698<br>Email: abdoelghani78@gmail.com |             |                   |          |             |  |
| DESCRIPTION                                           | PRICE       | QUANTITY          |          | AMOUNT      |  |
| Prasetyo Dummy                                        | IDR 100.000 | 1                 |          | IDR 100.000 |  |
| Payment Methods:                                      |             |                   |          |             |  |
| Transfer Bank:                                        |             | Amount Due 15 Aug | ust 2024 |             |  |
| Mandiri - 232999999999999 p.p TMI                     |             | Subtotal          |          | IDR 100.000 |  |
| Swift Code: HAEI929<br>- OR -                         |             | Tax               |          |             |  |
| Paypal Transfer:<br>NAEWNIN                           |             | Shipping          |          |             |  |
|                                                       |             | Total             |          | IDR 100.000 |  |
|                                                       |             | 🗃 Make a Payment  |          |             |  |

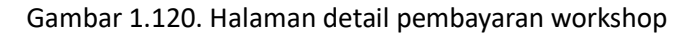

**Melakukan pembayaran.** Klik tombol [ Make a Payment] pada halaman detail pembayaran untuk mulai mengakses dialog melakukan pembayaran.

|                              | Payment Proof |        |
|------------------------------|---------------|--------|
| Choose file                  |               | Browse |
| *Max 5 MB, .jpg, .jpeg, .png |               |        |

Gambar 1.121. Dialog melakukan pembayaran workshop

Berikutnya, klik tombol [<sup>Browse</sup>] untuk melampirkan foto bukti pembayaran. Lalu, klik tombol [ Lupload Payment Proof] untuk unggah bukti pembayaran atau klik tombol [X] untuk membatalkan.

| Invoice Detail                                        |             |                         |                      |
|-------------------------------------------------------|-------------|-------------------------|----------------------|
| the Back                                              |             |                         |                      |
| (INV-WRS-7-011                                        |             |                         | CHECKING B           |
| Billed To:<br>Prasetyo Dummy                          |             |                         | Paid: 13 August 2024 |
| Phone: 081212997698<br>Email: abdoelghani78@gmail.com |             |                         |                      |
| DESCRIPTION                                           | PRICE       | QUANTITY                | AMOUNT               |
| Prasetyo Dummy                                        | IDR 100.000 | 1                       | IDR 100.000          |
| Payment Methods:                                      |             |                         |                      |
| Transfer Bank:                                        |             | Amount Due 15 August 20 | 24                   |

Gambar 1.122. Halaman detail pembayaran workshop

Setelah mengunggah bukti pembayaran, author menunggu committee mengecek pembayaran tersebut.

| Invoice Detail                                        |                           |          |             |                      |  |
|-------------------------------------------------------|---------------------------|----------|-------------|----------------------|--|
| •hy Back                                              |                           |          |             |                      |  |
| 101-011                                               |                           |          |             | PAID B               |  |
| Billed To:<br>Prasetyo Dummy                          |                           |          |             | PBIC: 13 August 2024 |  |
| Phone: 061212997698<br>Email: abdoelghani78@gmail.com |                           |          |             |                      |  |
| DESCRIPTION                                           | PRICE                     | QUANTITY | AMOUNT      |                      |  |
| Prasetyo Dummy                                        | IDR 100.000               | 1        | IDR 100.000 |                      |  |
| Payment Methods:                                      |                           |          |             |                      |  |
| Transfer Bank:                                        | Amount Due 15 August 2024 |          |             |                      |  |

Gambar 1.123. Halaman detail pembayaran workshop

Setelah committee mengkonfirmasi pembayaran, status pada halaman detail pembayaran menjadi terbayar.

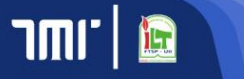

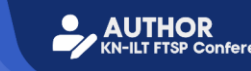

| Conference Management                                 |                           | Announcement | Conference 😐 | Workshop  | Field Trip Inve | ice 🛛 🖰 Hallo 🗸     |  |
|-------------------------------------------------------|---------------------------|--------------|--------------|-----------|-----------------|---------------------|--|
| Invoice Detail                                        |                           |              |              |           |                 |                     |  |
| Back                                                  |                           |              |              |           |                 |                     |  |
|                                                       |                           |              |              |           | PAID            | ₿ 🖶                 |  |
| NV-WRS-7-011                                          |                           |              |              |           | Register        | red: 13 August 2024 |  |
| illed To:<br>rasetyo Dummy                            |                           |              |              |           |                 | Ben tot             |  |
| 'hone: 081212997698<br>imail: abdoelghani78⊜gmail.com |                           |              |              |           |                 |                     |  |
| DESCRIPTION                                           | PRICE                     | QUANTITY     |              | AMOUNT    |                 |                     |  |
| Prasetyo Dummy                                        | IDR 100.000               | 1            |              | IDR 100.0 | 100             |                     |  |
| ayment Methods:                                       |                           |              |              |           |                 |                     |  |
| Transfer Bank:                                        | Amount Due 15 August 2024 |              |              |           |                 |                     |  |

Gambar 1.124. Halaman detail pembayaran workshop

**Menampilkan bukti pembayaran**. Klik tombol [2] pada halaman detail pembayaran workshop untuk mulai menampilkan bukti pembayaran yang telah dilampirkan oleh author.

| Conference Management                                 |             | Announcement     | Conference | Workshop  | Field Trip | Invoice                          | 😫 Hallo 🗸                    |
|-------------------------------------------------------|-------------|------------------|------------|-----------|------------|----------------------------------|------------------------------|
| Invoice Detail                                        |             |                  |            |           |            |                                  |                              |
| ◆ Back                                                |             |                  |            |           |            |                                  |                              |
| INV-WRS-7-011<br>Billed To:<br>Practyo Dummy          |             |                  |            |           |            | PAID<br>Registered: 1<br>Paid: 1 | August 2024<br>3 August 2024 |
| Phone: 081212997698<br>Email: abdoelghani78@gmail.com |             |                  |            |           |            |                                  |                              |
| DESCRIPTION                                           | PRICE       | QUANTITY         |            | AMOUNT    |            |                                  |                              |
| Prasetyo Dummy                                        | IDR 100.000 | 1                |            | IDR 100.0 | 00         |                                  |                              |
| Payment Methods:                                      |             |                  |            |           |            |                                  |                              |
| Transfer Bank:                                        | Amo         | unt Due 15 Augus | t 2024     |           |            |                                  |                              |

Gambar 1.125. Halaman detail pembayaran workshop

**Mendownload faktur pembayaran.** Klik tombol [E] pada halaman detail pembayaran untuk mulai download faktur pembayaran.

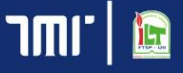

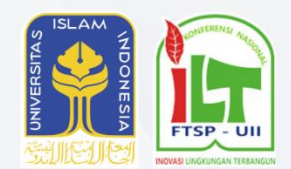

FAKULTAS TEKNIK SIPIL DAN PERENCANAAN UNIVERSITAS ISLAM INDONESIA

Kampus Terpadu Universitas Islam Indonesia, Jalan Kaliurang KM.14,5 Krawitan, Umbulmartani,Kec. Ngemplak Kab. Sleman

Telepon : (0274) 898471, 898472, 896440 Email : dekanat.ftsp@uii.ac.id

Supported by : TTT PT T INFC

PT TANJUNG MULIA INFORMATIKA

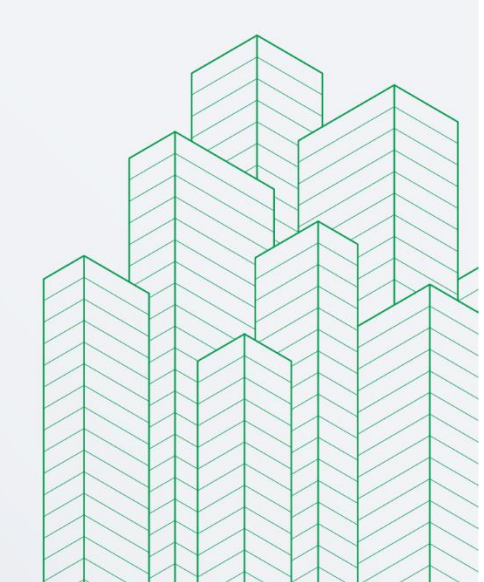